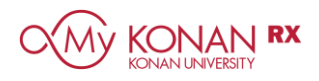

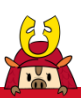

## Internet Explorer 11 で正しく動作しないときの対処法

Internet Explorer 11 で My KONAN を利用する際、一部の項目がクリックできないときや、ログアウトできないときはブラウザのキャッシュをクリアしてください。

| 検索        |                   |            | <br>ش            | □ ×<br>☆ ∰ © |
|-----------|-------------------|------------|------------------|--------------|
|           |                   |            |                  | ^            |
|           |                   | SAL PASSPO | RT <sup>RX</sup> |              |
|           |                   | GAKUEN SE  | RIES             |              |
| Us        | ər ID             |            |                  |              |
| Pa        | sword             |            |                  |              |
|           | LOGIN             |            |                  |              |
| •         |                   |            |                  |              |
| →)<br>[数] | <u> 載員のみ] パスワ</u> | ードを忘れた方(   | <u> </u>         |              |

●右上にあるツール(Φ)ボタンをクリックし

⑥「閲覧の履歴」にある [削除] をクリック

します。

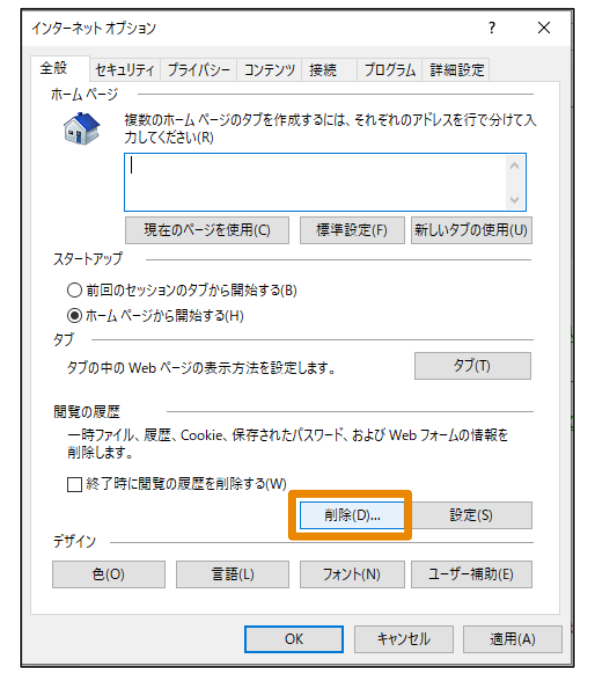

●Internet Explorer 11 を再起動します。

## 2 [インターネットオプション] をクリックし

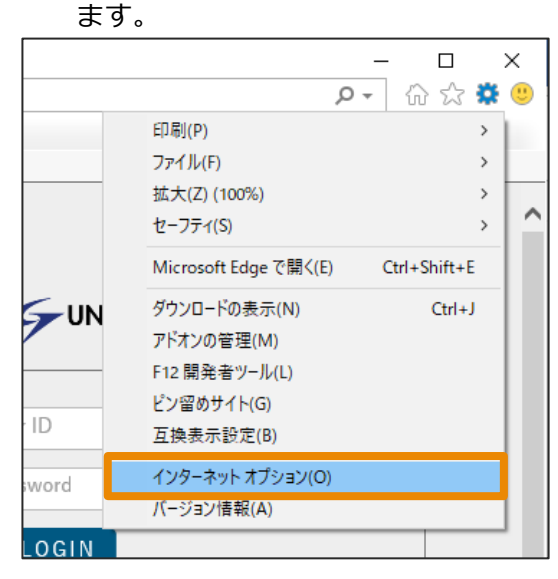

 ④ [インターネット─時ファイルおよび Web サイトのファイル]のみにチェックを入れ て、[削除]をクリックします。

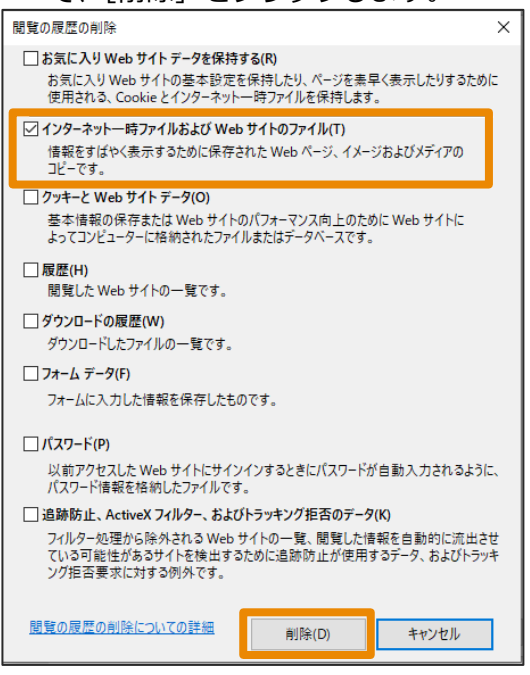